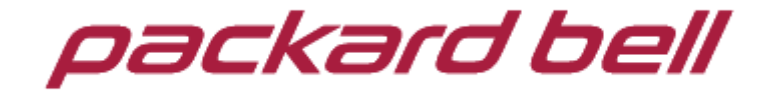

## מדריך למשתמש

שימו לב

לשימוש טוב יותר, קראו בעיון את המדריך למשתמש ועקבו אחרי ההוראות. הימנעו מהנחת המוצרים באזורים שבהם הטמפרטורה גבוהה מ- 6°C או נמוכה מ- 5°C.

. הימנעו מהנחת המוצר באש, בסביבה לחה, או באור שמש ישיר.

אל תנסו לפרק, לתקן או לשנות בעצמכם את המוצר. אם יש צורך בכך, פנו לצוות המכירות והשירות.

הפעילו את המוצר בהתאם למדריך למשתמש.

הימנעו מהפלת המוצר.

אל תשתמשו במוצר בקרבת שדות מגנטיים חזקים, מפעלי חשמל וכו'. אל תשתמשו במוצר בעת רכיבה על אופניים, או נהיגה במכונית או אופנוע כדי למנוע מצבים מסוכנים.

אל תשתמשו בעוצמת שמע גבוהה כדי למנוע נזק לשמיעתכם.

השליכו בצורה נכונה פסולת אלקטרונית, דוגמת סוללות.

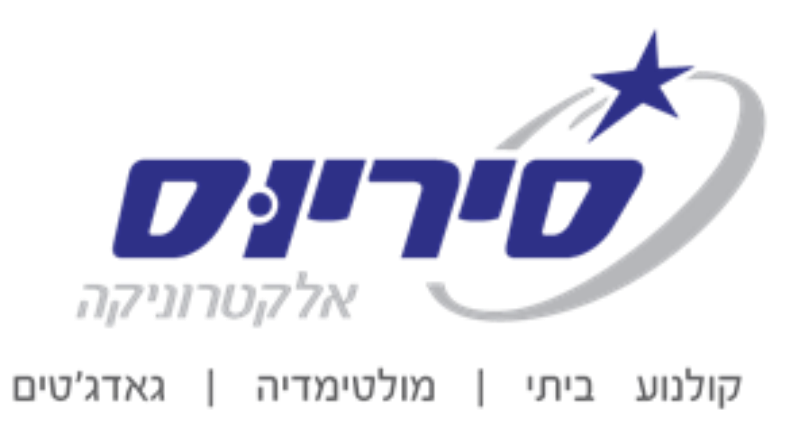

רח' אגוז 4, פארק תעשיות חבל מודיעין, שוהם 7319900 אגוז 4, שארק מעשיות חבל מודיעין, שוהם www.sel.co.il אתר. 03-7355023 טל.

## כיצד להשתמש בטאבלט שלכם

## שקעים. 1

שקע אוזניות: הכניסו אוזניות לשקע הזה להאזנה למוזיקה או להקלטות שמע. שקע USB micro שקע אוזניות: הכניסו אוזניות לשקע הזה להאזנה למוזיקה או להקלטות שמע. שקע סעבר משמש לטעינת הטאבלט, או לחיבור אביזרי ה- USB שלכם בעזרת כבל OTG USB, לדוגמה, עכבר משמש לסעינת הטאבלט או להשתמש רק באביזר אחד בכל פעם).

חריץ לכרטיס **TF** הכניסו כרטיס **TF** תומך בכרטיס בנפח של עד **GB**32. מיקרופון: מיקרופון מובנה להקלטת שמע.

| פריט | שם                                                                   | פונקציות                             |  |  |
|------|----------------------------------------------------------------------|--------------------------------------|--|--|
| 1    | הפעלה/כיבוי                                                          | לחיצה קצרה: שינה/הפעלה               |  |  |
|      |                                                                      | לחיצה ארוכה: (1)הפעלה/כיבוי          |  |  |
|      |                                                                      | (2)הפעלה חדש                         |  |  |
|      |                                                                      |                                      |  |  |
| 2    | -/+ עוצמת שמע                                                        | לחיצה קצרה: הגברה/החלשה של עצמת השמע |  |  |
| 3    | לחיצה על ההפעלה ועל החלשת ע <b>u</b> צמת השמע יכולה לגרום לצילום מסך |                                      |  |  |

2. לחצנים

## 3. מקלדת וירטואלית

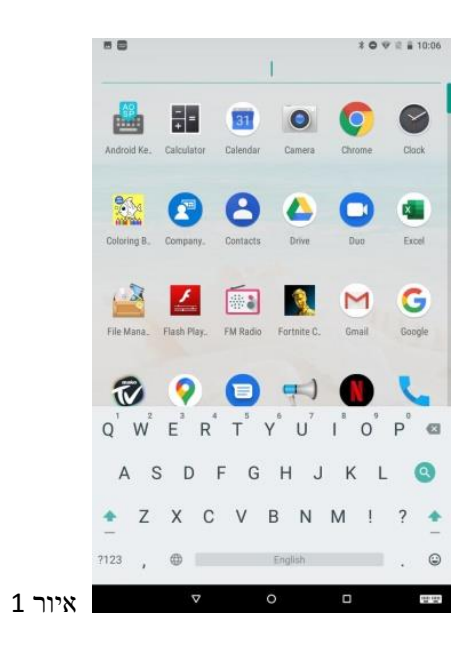

#### קיצורים במסך. 4

אם תלחצו על אפליקציה, תוכלו להציג את תפריט המשנה ולאחר מכן תוכלו להשתמש באופן זה כדי להפעיל אפליקציות במהירות כמוצג באיור 2

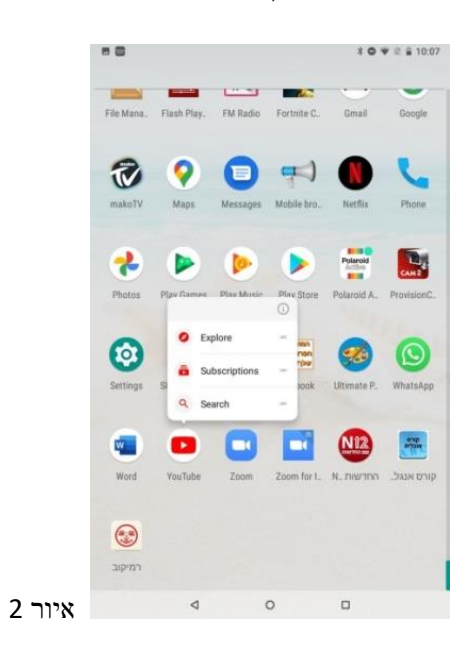

#### .5 הצגת הגדרות מהירות

החליקו למטה מהחלק העליון של המסך. יש תשעה קיצורים, דוגמת Fi-Wi, Bluetooth , סיבוב אוטומטי וכו'. ברשימת ההגדרות המהירות המלאה, תוכלו גם להקיש על לחצן עריכה בפינה הימנית התחתונה כדי לסדר מחדש את הסמלים או כדי להחליפם באחרים, כמוצג באיורים 4-3.

איור 3

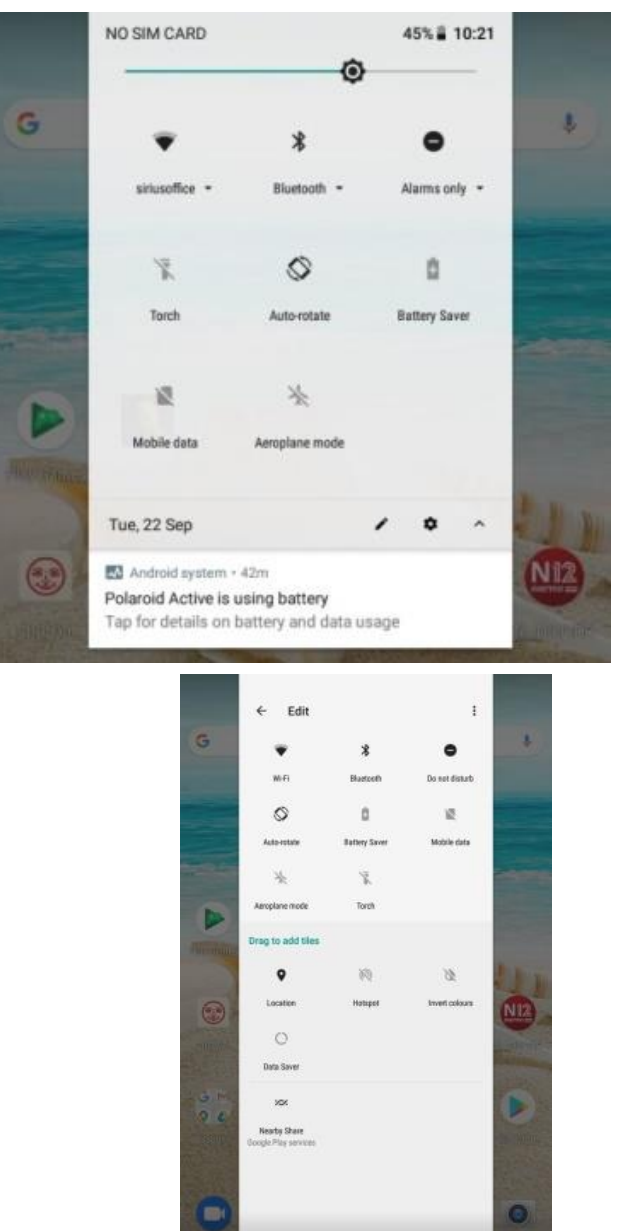

4 איור

געו פעמיים במרכז המסך כדי לגרור את החלון ולפתוח את אפשרויות הגדרת הקיצורים והקישורים בשימוש תכוף. נפתח חלון הגדרה מהירה. געו בהגדרה שברצונכם לשנות. ברשימת ההגדרות המהירות המלאה תוכלו גם להקיש בלחצן עריכה בחלק התחתון של המסך כדי לסדר מחדש את האריחים או כדי להחליפם באחרים. רשימת התוספות האפשריות מינימלית למדי: Hotspot, שמירת נתונים והיפוך צבעים. החליקו כלפי מטה מהחלק העליון של המסך. לחצו לחיצה ארוכה על ההודעה כדי לראות מחליקו כלפי מטה מהחלק העליון של המסך. לחצו להציג את כל ההתראות כמו מתג, הפעילו אותו כדי לפתוח ולסגור את האפליקציה כדי להציג את כל ההתראות כמו באיור 5.

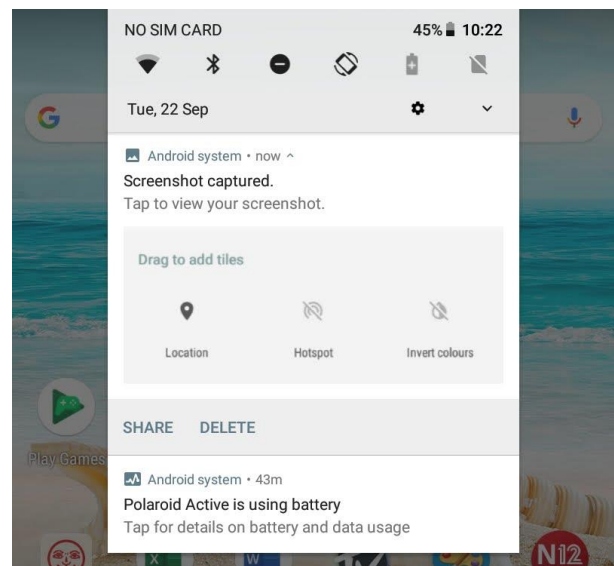

5 איור

### שימוש במוצר

#### טעינת הסוללה. 1

לטאבלט שלכם סוללה נטענת מובנית מסוג ליתיום. לפני השימוש במוצר בפעם הראשונה, יש לטעון את הסוללה במלואה כדי להבטיח שהמוצר יפעל כהלכה.

לא ניתן להחליף את הסוללה שבתוך המכשיר. אם יש לכם שאלות או אם יש צורך להחליף את הסוללה, צרו קשר עם מרכז השירות שלנו.

אל תחברו את הטאבלט למקור מתח שאינו רשום כאן או על תווית הדירוג של המכשיר, מחשש לסכנת שריפה או התחשמלות או כשל במוצר.

כאשר המתח בסוללה נמוך, המכשיר יציג הודעה לגבי מתח נמוך בסוללה. אם המתח נמוך, המכשיר יכבה באופן אוטומטי. טענו את הטאבלט כדי להמשיך להשתמש בו. סוללות שמשתמשים בהן במכשיר בצורה לא נכונה עלולות לגרום לשריפה או לכוויות כימיות. הסוללה המשמשת בהתקן זה עלולה לגרם לשריפה או לכוויה כימית אם תשתמשו בה בצורה לא נכונה. אל תפרקו, אל תשרפו ואל תחממו את הסוללה. אל תשאירו את הסוללה במקום החשוף לאור שמש ישיר.

## הפעלה והמתנה. 2

הפעלה: לחצו לחיצה ארוכה על לחצן הפעלה/כיבוי. לאחר שסמל Android נטען למשך כמה שניות, מוצג שולחן העבודה, בדומה לאיור 6.

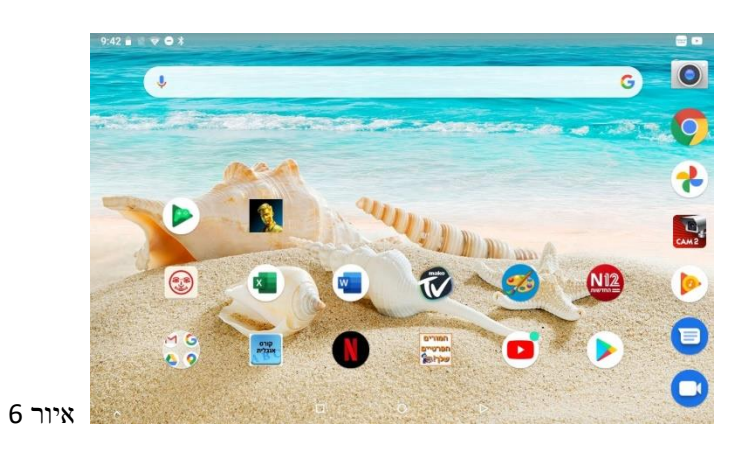

כיבוי: לחצו לחיצה ארוכה על לחצן ההפעלה/כיבוי למשך 5 שניות, תוכלו לכבות את הטאבלט בעזרת תיבת הדו-שיח שתופיע על המסך. התבוננו באיור 7.

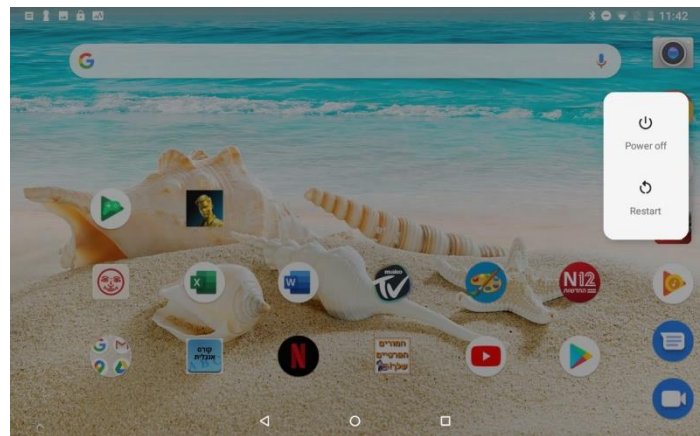

7 איור

המתנה: כאשר הטאבלט פועל, לחצו על הלחצן פעם אחת כדי להיכנס למצב חיסכון באנרגיה, ולאחר מכון לחצו שוב על לחצן ההפעלה, המסך שואל האם להיכנס למצב שחרור נעילה, כמוצג באיור 8.

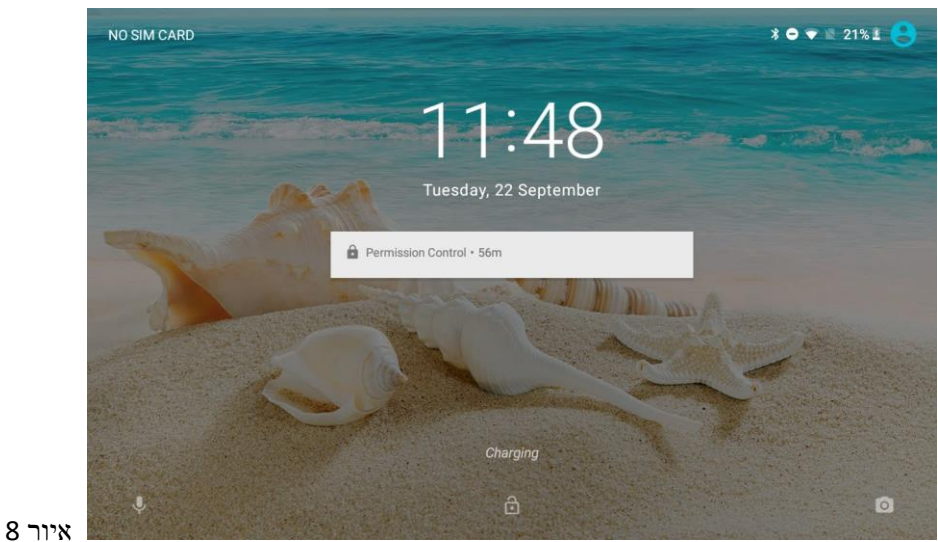

אתחול: לחצו בעזרת חפץ מחודד בחור האתחול, כעת תוכלו לאתחל את המכשיר. לאחר האתחול, המכשיר יכבה.

## .3 חיבור למחשב

חיבור USB ותוכלו לחבר את הטאבלט שלכם למחשב כדי לטעון אותו. לשם כך עליכם להשתמש כבבל היבור שם כד עליכם להשתמש בכבל ה-USB micro של הטאבלט של הכבל היבור ה- USB micro של הטאבלט ואת הצד השני למחשב, לאחר חיבור זה תוכלו להיכנס לחלון "המחשב שלי" .לחצו לחיצה כפולה על הסמל כדי להציג את האחסון של הטאבלט. איור 9:

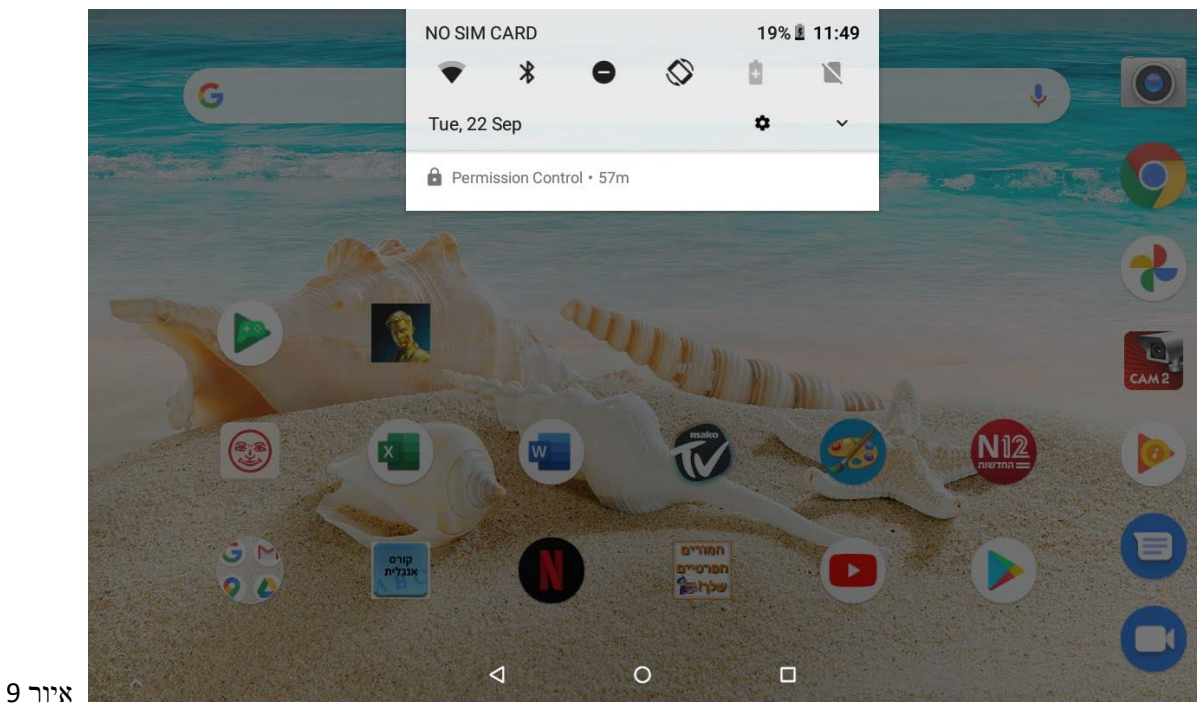

כרטיס SD micro ותוכלו לחבר לטאבלט כרטיס SD micro של GB32 לכל היותר.

## אשולחן עבודה ותפריט ראשי. 4

הגדרות מסך הבית: לחצו לחיצה ארוכה כדי להיכנס להגדרות מסך הבית. תוכלו להגדיר צורות שונות לסמלי האפליקציות, כמו ריבוע, ריבוע מעוגל, עיגול, טיפה כמוצג באיורים 11-10.

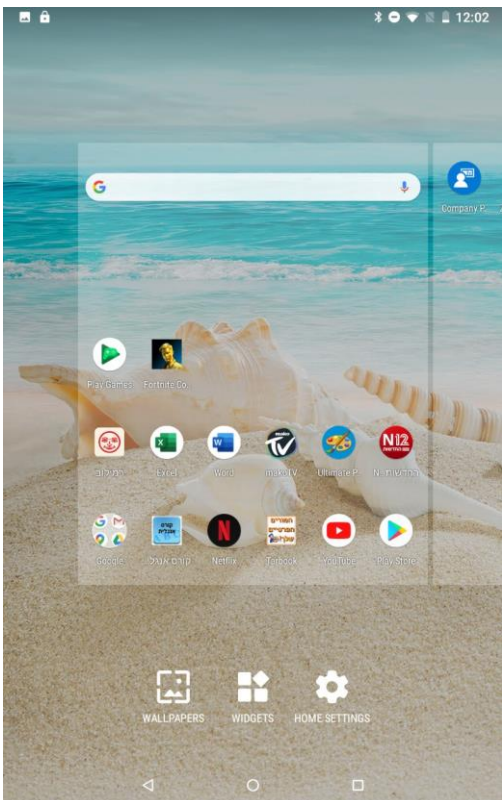

איור 10

|         | E ô                                        |             |        | * ○ ♥ ₫ | 12:01 |
|---------|--------------------------------------------|-------------|--------|---------|-------|
|         | Home settings                              |             |        |         |       |
|         | Show Google App<br>When you swipe left fro | m main Home | screen |         |       |
|         | Add icon to Home se<br>For new apps        | creen       |        |         | •     |
|         | Notification dots<br>On                    |             |        |         |       |
|         |                                            |             |        |         |       |
|         |                                            |             |        |         |       |
|         |                                            |             |        |         |       |
|         |                                            |             |        |         |       |
|         |                                            |             |        |         |       |
|         |                                            |             |        |         |       |
|         |                                            |             |        |         |       |
| איור 11 | 4                                          |             | 0      |         |       |

העבודה, לחצו לחיצה ארוכה כדי לגרור את הסמל. גררו את הקיצור לסמל המחיקה כדי למחוק את קיצור הדרך. ראו איור.**12**.

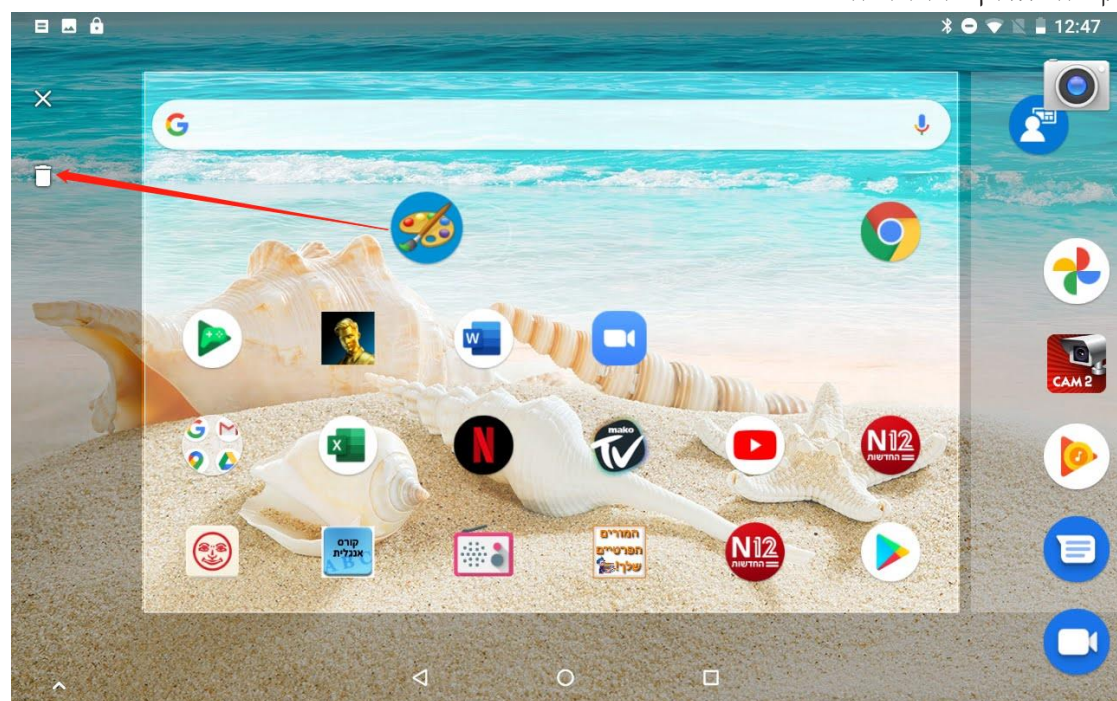

איור 12

כל האפליקציות המותקנות ייראו בתפריט הראשי, לחצו על האפליקציה והתחילו להשתמש בה. תוכלו למחוק את האפליקציה באמצעות לחיצה ארוכה על סמל האפליקציה, העברת הסמל לשולחן העבודה וגרירתו לכיוון סמל הסרת ההתקנה, כדי למחוק את האפליקציה.

לחלופין, היכנסו להגדרות באפשרויות האפליקציה ומחקו את האפליקציה, כמוצג באיור 13. ■ ■ ■

| App info                                          |   |   |            |
|---------------------------------------------------|---|---|------------|
| Excel<br>Installed                                |   |   |            |
| UNINSTALL                                         |   |   | FORCE STOP |
| App notifications                                 |   |   |            |
| Permissions<br>Storage                            |   |   |            |
| <b>Storage</b><br>158 MB used in internal storage |   |   |            |
| Data usage<br>1.23 MB used since 7 Jun            |   |   |            |
|                                                   | 4 | 0 |            |

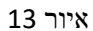

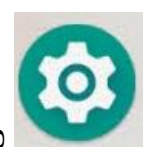

כדי לפתוח את ממשק הגדרות המערכת כמוצג להלן

לחצו על סמל ברשימת האפליקציות

באיור 14.

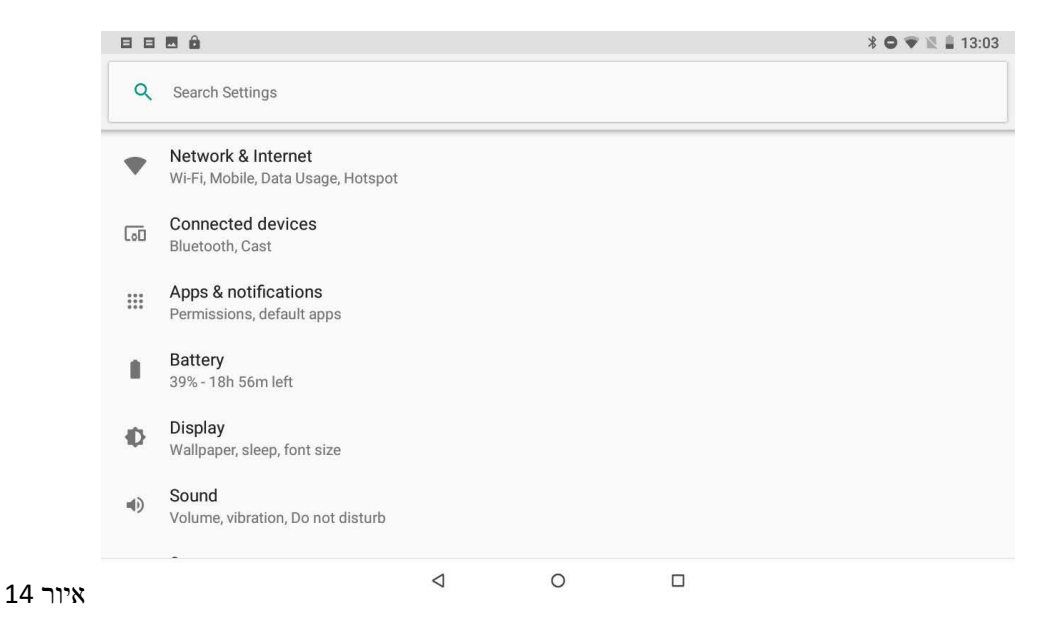

)display , אלחוטי ורשת) network & Internet בחרו בפעולה המתאימה לסמל הרלוונטי, כמו device about (אלחוטי ורשת) (אודות המכשיר) אודות המכשיר (הגדרות תאריך ושעה), device about (אודות המכשיר) וכו'.

פעולות כלליות: ישנן תכונות נפוצות כמו Display (רקע) Font Size ,wallpaper (קביעת גודל הכתב) אינה ועוד). הכתב) Sleep (מצב שינה ועוד).

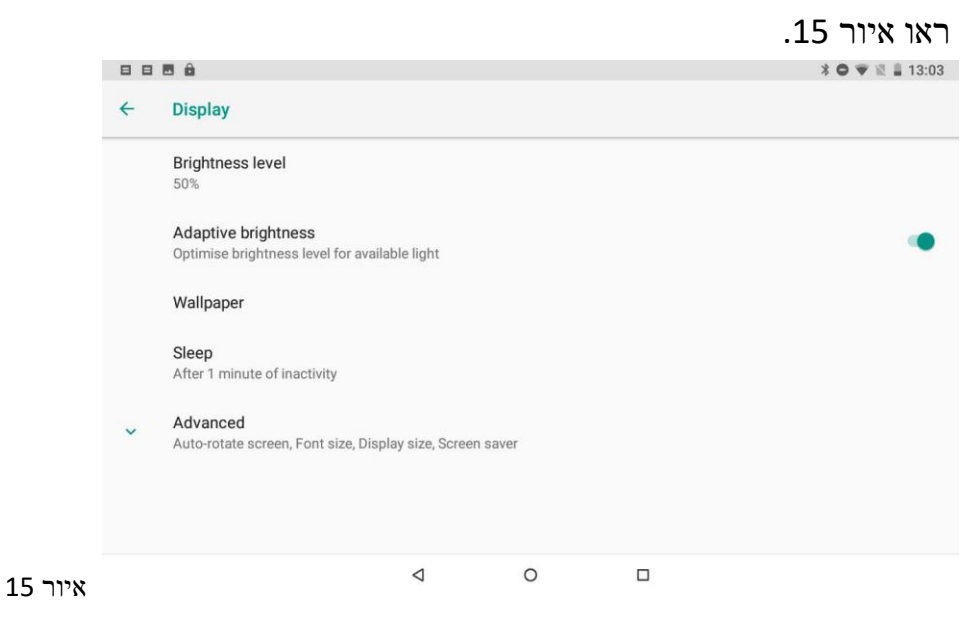

Fi-Wi -- כדי להתחבר ל-Fi-Wi לחצו על סמל ה-Fi-Wi בהגדרות. ראשית פתחו את ה-Fi-Wi חיבור Fi-Wi כדי להתחבר ל-Fi-Wi שתרצו להתחבר אליה והקלידו את הסיסמה כדי להתחבר. ראו לאחר מכן הקישו על רשת ה-Fi-Wi שתרצו להתחבר אליה והקלידו את הסיסמה כדי להתחבר. ראו באיור 16.

|   | 88                      |                             |                 |   |  |  |   |
|---|-------------------------|-----------------------------|-----------------|---|--|--|---|
|   | ÷                       | Wi-Fi                       |                 |   |  |  |   |
|   |                         | On                          |                 |   |  |  | ۰ |
| 1 |                         | Saved                       |                 |   |  |  | - |
|   | •                       | Polk MagniFi Mini-3948.l001 |                 |   |  |  |   |
|   | -                       | Meteor-WIFi                 |                 |   |  |  | â |
|   | $\overline{\mathbf{v}}$ | Meteor-WIFi_Guest           |                 |   |  |  | â |
|   | $\overline{\mathbf{v}}$ | onkyo                       |                 |   |  |  | A |
|   | Ŧ                       | DIRECT-OrM2020 Series       |                 |   |  |  | ۵ |
|   | $\mathbf{T}$            | TP-LINK_BD11                |                 |   |  |  | Â |
|   |                         | A al al second consult.     |                 |   |  |  |   |
|   |                         |                             | $\triangleleft$ | 0 |  |  |   |

איור 16

לאחר חיבור לרשת ה- **Fi-Wi** תוכלו להקיש על הרשת ולבדוק את הפרטים הספציפיים של חיבור

|         |                         |                        |     |   | הרשת, כמוצג באיור 17 |
|---------|-------------------------|------------------------|-----|---|----------------------|
|         | 88                      | 8 8                    |     |   | * 🗢 < 🖹 🛔 13:05      |
|         | ÷                       | Network info           |     |   |                      |
|         |                         | Connected, no Internet | 001 |   |                      |
|         |                         | FORGET                 |     |   |                      |
|         | $\overline{\mathbf{v}}$ | Signal strength        |     |   | Fair                 |
|         | Ŕ                       | Frequency              |     |   | 2.4 GHz              |
|         | Ô                       | Security               |     |   | None                 |
|         |                         | Network details        |     |   |                      |
|         |                         | MAC address            |     |   | 00:08:22:00:b4:fb    |
| איור 17 |                         |                        | ٩   | 0 |                      |

כמובן, שתוכלו גם לפתוח את רשת ה- Fi-Wi דרך קיצור דרך להגדרות מהירות שתואר קודם. Bluetooth :לחצו על סמל Bluetooth בהגדרות ובמכשיר ה- Bluetooth תכולו לראות רשימה של התקני Bluetooth הזמין, ההתקן יציג חלון של התקני הקלידו את הסיסמה וצמדו את המכשיר כמוצג באיור 18.

|         |   | 3 <b>8 8</b>                          |                 |   | * 🗢 🐨 🖹 🛔 13:20 |
|---------|---|---------------------------------------|-----------------|---|-----------------|
|         | ÷ | Pair new device                       |                 |   |                 |
|         |   | Visible as "k80_bsp" to other devices |                 |   |                 |
|         |   | Available devices                     |                 |   | <u>^</u>        |
|         | G | CW6638-IC-190C                        |                 |   |                 |
|         | * | Polk MagniFi Mini-3948                |                 |   |                 |
|         | * | Acton II Voice                        |                 |   |                 |
|         | * | [TV] Samsung 7 Series (40)            |                 |   |                 |
|         |   | PURE ACOUSTICS                        |                 |   |                 |
|         | * | Polk MagniFi MAX-9719                 |                 |   |                 |
|         | ~ |                                       |                 |   |                 |
| איור 18 |   |                                       | $\triangleleft$ | 0 |                 |

אחסון: היכנסו ל- USB & Storage (אחסון ו- USB)תוכלו לראות מידע לגבי התקן האחסון, כולל תכולת הטאבלט, תכולת כרטיס ה- SD micro החיצוני ושימוש, כמוצג באיור 19.

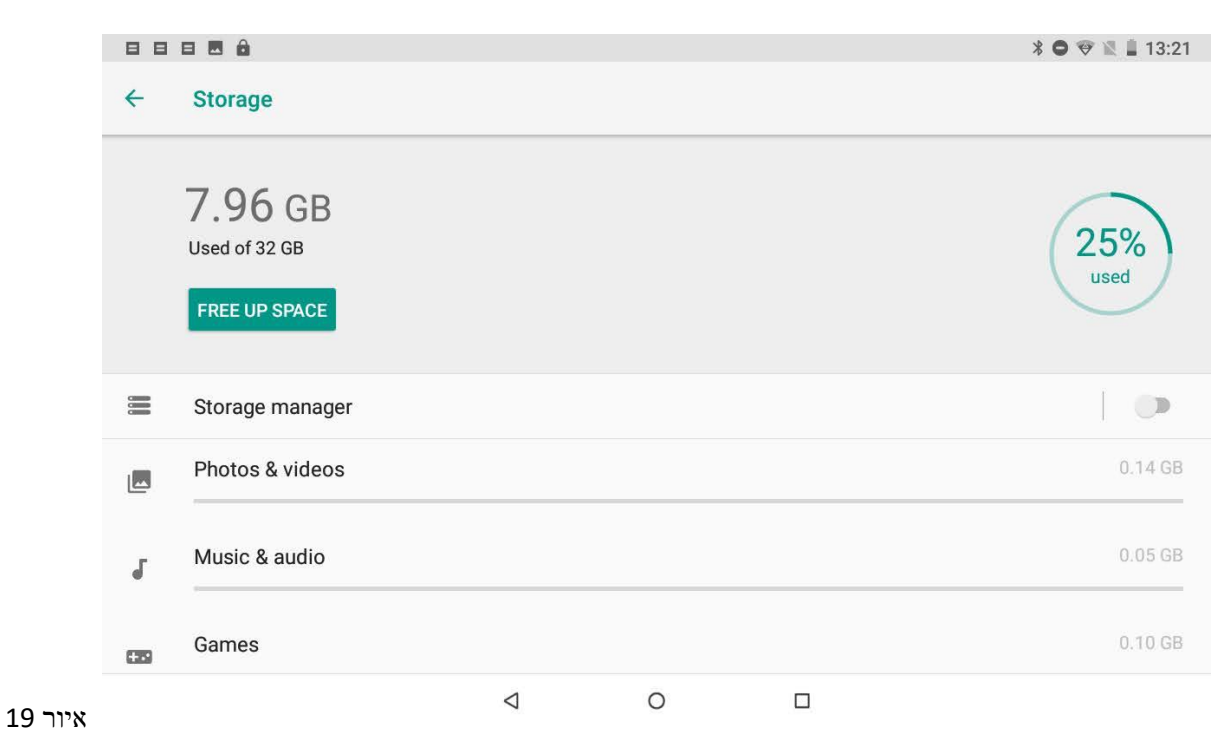

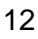

Apps & notifications זיכרון: הציגו את המקום המלא והפנוי בזיכרון, כמוצג באיור 20. לחצו על (דיכרון המקום המלא המצב של כל (דיכרון בשימוש אפליקציות) כדי להציג את ההתקן במהלך העבודה, תוכלו להציג את המצב של כל אפליקציה, כמוצג באיור וזמן שימושה.

|         | 881 | = 🖪 🏛                                 |   |   | * 🗢 🐨 🖹 🛔 13:21 |
|---------|-----|---------------------------------------|---|---|-----------------|
|         | ÷   | Apps & notifications                  |   |   |                 |
|         |     | Recently opened apps                  |   |   |                 |
|         | N12 | <b>N12 החדשות</b><br>11m ago          |   |   |                 |
|         | G   | Google<br>11m ago                     |   |   |                 |
|         | *   | Photos<br>1h 33m ago                  |   |   |                 |
|         |     | WhatsApp<br>1h 39m ago                |   |   |                 |
|         | SP  | Android Keyboard (AOSP)<br>2h 17m ago |   |   |                 |
| איור 20 |     |                                       | 4 | 0 |                 |

לחצו על כל אפליקציה כדי להציג את הפרטים שלה, תוכלו לעצור את האפליקציה הפועלת, למחוק נתונים, להסיר התקנה, להעביר לכרטיס **SD** ולבצע פעולות נוספות, כמוצג באיור 21.

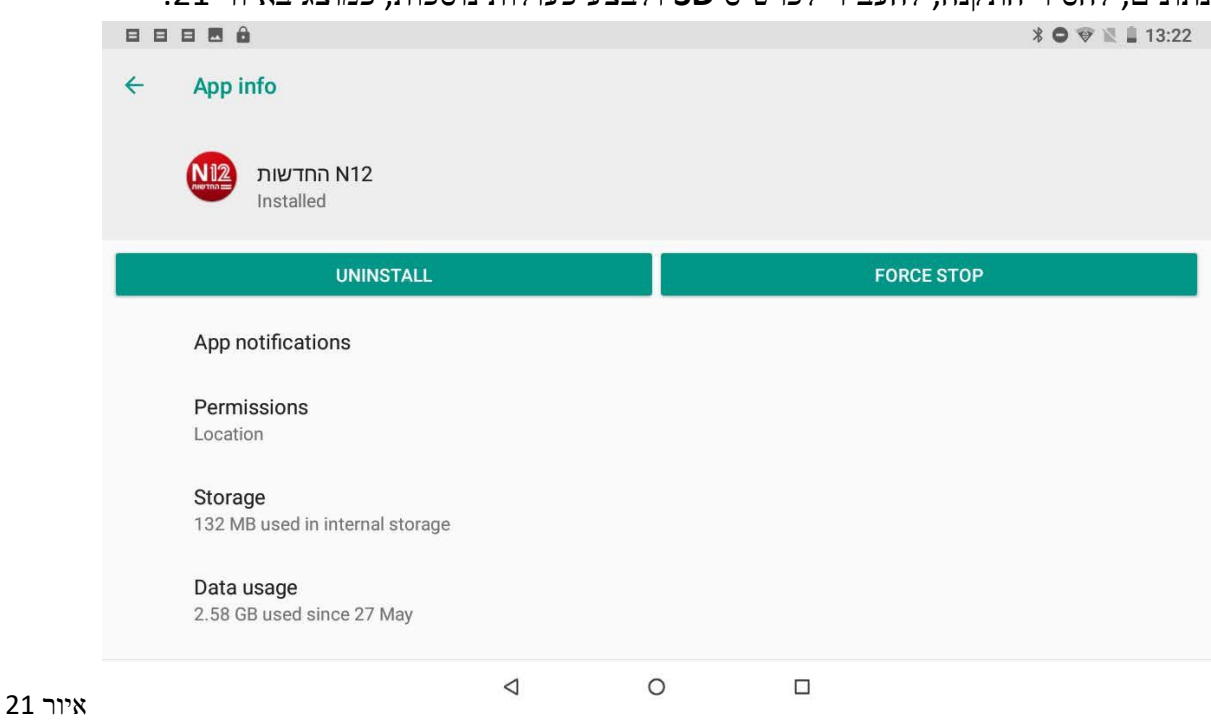

אבטחה: היכנסו ל-Security (אבטחה), לחצו על Lock Screen (נעילת מסך) כדי להגדיר את הכנסו ל-אבטחה: הגדירו את נעילת הבטיחות כסיסמה, תבנית וכו', כמוצג באיור 22.

|         | 88           | <b>= =</b> ô                 |                 |   | * 🗢 🐨 🖹 🛔 13:39 |
|---------|--------------|------------------------------|-----------------|---|-----------------|
|         | <del>\</del> | Choose screen lock           |                 |   |                 |
|         |              | None                         |                 |   |                 |
|         |              | Swipe<br>Current screen lock |                 |   |                 |
|         |              | Pattern                      |                 |   |                 |
|         |              | PIN                          |                 |   |                 |
|         |              | Password                     |                 |   |                 |
|         |              |                              |                 |   |                 |
|         |              |                              |                 |   |                 |
|         |              |                              |                 |   |                 |
| איור 22 |              |                              | $\triangleleft$ | 0 |                 |

שפה וקלט: היכנסו ל- Language & input ( שפה וקלט) כדי שתוכלו להגדיר את השפה ואת השפה וקלט: היכנסו ל- הקלט. כמוצג להלן, לחצו על השפה שתרצו לעבוד בה, ותוכלו לערוך את שפת המכשיר. כמוצג באיור 23.

|         | 88 |                                                                                                    |          |   | * 🗢 🐨 🖹 🛔 13:39 |
|---------|----|----------------------------------------------------------------------------------------------------|----------|---|-----------------|
|         | ÷  | Languages & input                                                                                                    |          |   |                 |
|         | ×  | Languages<br>English (Israel) and Hebrew (Israel)                                                                                                   |          |   |                 |
|         | ~  | Keyboard & inputs<br>Virtual keyboard<br>Android Keyboard (AOSP), Google voic<br>Physical keyboard<br>Not connected<br>Advanced<br>Input assistance | e typing |   |                 |
| איור 23 |    |                                                                                                    | 4        | 0 |                 |

גיבוי ואתחול: היכנסו ל- reset & Backup) גיבוי ואתחול (תוכלו לגבות את נתוני המכשיר כדי למנוע אובדן שלהם. הערה: אתחול ימחק את כל נתוני המשתמש, השתמשו בתכונה זו בזהירות, כמוצג באיור 24.

|         | 881          | 3 🖪 🏛                                 |   |   | * 🗢 🐨 🖹 🛔 13:41 |
|---------|--------------|---------------------------------------|---|---|-----------------|
|         | <del>\</del> | Reset options                         |   |   |                 |
|         |              | DRM reset<br>Deletes all DRM licences |   |   |                 |
|         |              | Reset Wi-Fi, mobile & Bluetooth       |   |   |                 |
|         |              | Reset app preferences                 |   |   |                 |
|         |              | Erase all data (factory reset)        |   |   |                 |
|         |              |                                       |   |   |                 |
|         |              |                                       |   |   |                 |
|         |              |                                       |   |   |                 |
|         |              |                                       |   |   |                 |
| איור 24 |              |                                       | 4 | 0 |                 |

.25 שמע: לחצו על Sound > (הגדרות) איז הגדיר פרופילי שמע, כמוצג באיור 25.

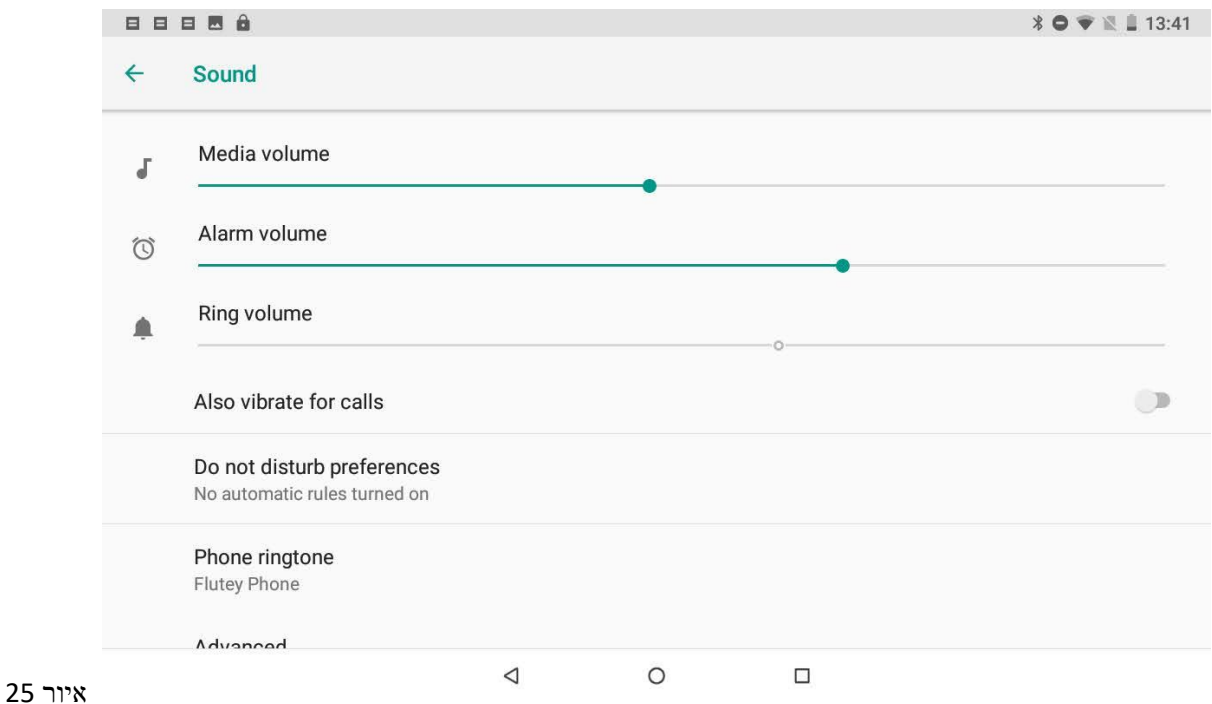

## מולטימדיה. 7

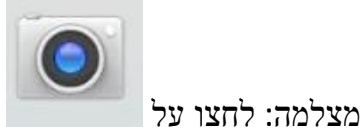

כדי להיכנס לאפליקציית המצלמה. תוכלו להציג תמונה גדולה יותר,

לעשות זום לתמונה באמצעות החלקת 2 אצבעות על המסך. לאחר ההצגה המקדימה, תוכלו להיכנס מחדש לממשק המצלמה. ראו באיור 26.

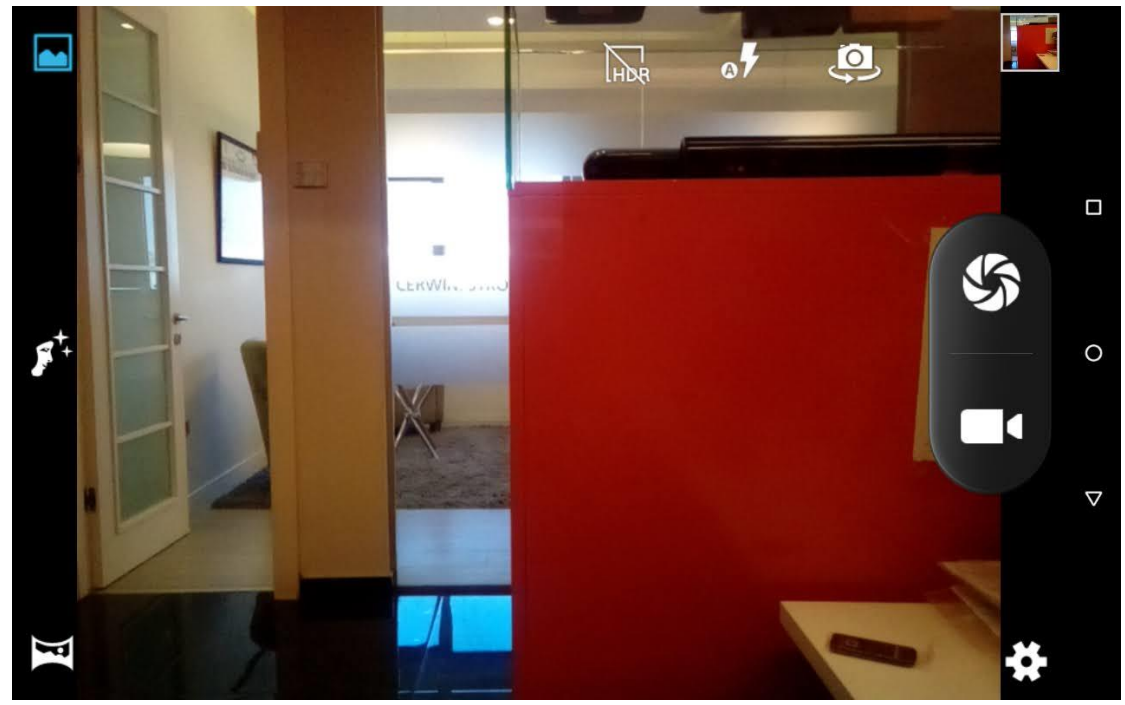

איור 26

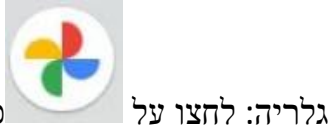

בגלריה תוכלו להציג את כל נתוני. gallery כדי להיכנס לאפליקציית

SD- -- האחסון של המכשיר בקבצי תמונות ווידיאו, כולל תמונות וקבצי וידיאו השמורים בכרטיס ה- SD- האחסון של המכשיר בקבצי תמונות ווידיאו, כולל תמונות וקבצי וידיאו השמורים בכרטיס ה- micro.

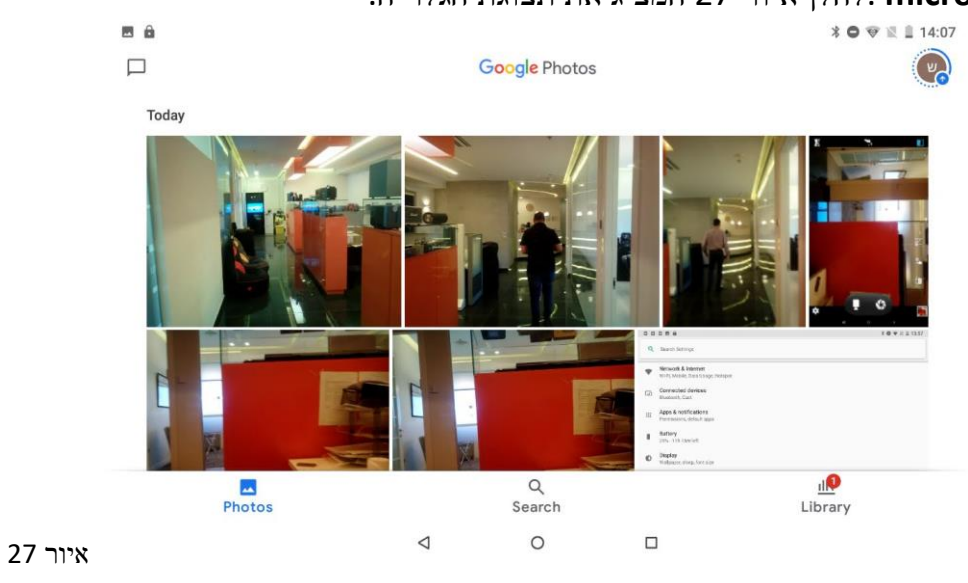

מוזיקה: לחצו על כדי להיכנס לנגן המוזיקה. לחצו על המוזיקה שתרצו להשמיע, כמוצג באיור 28. 14:30 ■ ▼ ● \*

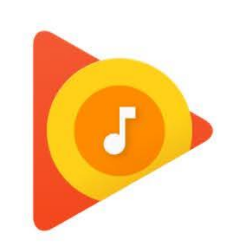

# Google Play

28 ס ס

URL - דפדפן: לחצו על כדי להיכנס לאינטרנט, לאחר חיבור הרשת, פתחו דפדפן, הקלידו את ה-תוכלו לגלוש באינטרנט במהירות או הקלידו את ה- URL דרך סרגל החיפוש בשולחן העבודה כדי, לפתוח את העמוד, כמוצג באיור 29.

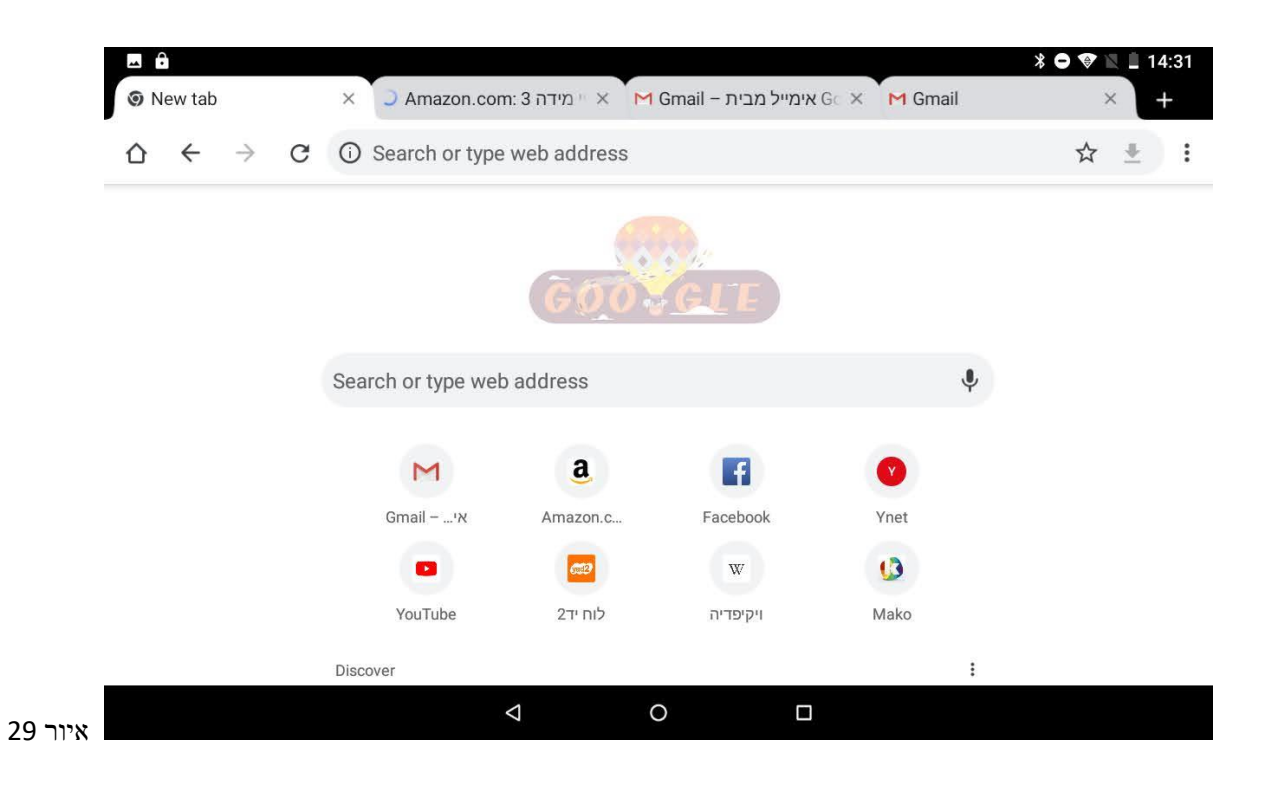

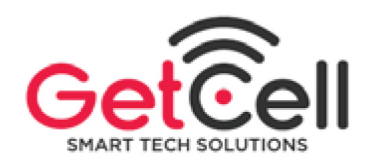

גט סל מוצרי תקשורת שותפות מוגבלת מס' שותפות 550271522

> פארק תעשיות אפק 435 ת"ד 4810302 ראש העין

054-7814888 טלפון 054-7814999 פקס

#### כתב אחריות 24 חודשים

לקוח יקר,

תודה שרכשת את אחד ממגוון מוצרי "סיריוס אלקטרוניקה" בע"מ. ח.פ 511860322 כתובת: אגוז 4 , חמ"ן מודיעין , שוהם , טלפון 037355020 , פקס 037355023 לשאלות ובעיות תפעול - 050-333-2617 לתקלות יש לפנות למעבדת גט סל כרשום למטה

- שירות האחריות עבור המוצר אותו רכשת ניתן ע״י גט סל מוצרי תקשורת, שותפות מוגבלת (להלן: ״ Getcell") מרחוב העמל 8 ראש העין
  טלפון:7814888 -250 פקס: 054-7814999 מייל: Service.getcell@getcell.co.il
- פרטי המוצר: מכשיר טלפון סלולרי שמספרו הסידורי הינו \_\_\_\_\_\_ שם הדגם המוצר \_\_\_\_\_\_ שנת ייצור המוצר \_\_\_\_\_\_
  מרטי המוצר \_\_\_\_\_\_.

#### .1 <u>הגדרות</u>

| "Getcell"              | שתספק אחריות למוצר במהלך תקופת האחריות ונותנת את שירותי התיקונים<br>והמעבדה ללקוח.                                                                                           |
|------------------------|----------------------------------------------------------------------------------------------------|
| ייהיבואןיי             | יסיריוס אלקטרוניקה״ המופיע לעיל בתעודת אחריות זו.<br>״סיריוס אלקטרוניקה״ המופיע לעיל                                                                                         |
| יהמוצריי               | מכשיר טלפון סלולרי שפרטיו מופיעים במבוא לכתב אחריות זה, לרבות המטען והסוללה שסופקו יחד עם ערכת המוצר<br>וכחלק בלתי נפרד ממנה.                                                |
| יינקודות שירות מורשות״ | רשימת תחנות השירות המורשות, המופעלות ע״י Getcell שאת מיקומן העדכני ושעות פעילותן ניתן לברר בטלפון<br>הרשום מעלה בפרטי ההתקשרות של Getcell ובאתר האינטרנט: www.getcell.co.il. |

#### .2 תנאי האחריות

- 2.1. משמעות האחריות היא שנתקן כל תקלה במוצר (למעט תקלות שלא מכוסות באחריות, כפי שיפורט בהמשך), ללא תשלום, וזאת כדי להחזיר את המוצר שברשותך למצבו שלפני התקלה, גם אם כדי לתקן את התקלה נצטרך להחליף במוצר חלקים מסוימים. בתקופת האחריות כהגדרתה להלן, החלקים יהיו מקוריים וחדשים.
- 2.2. תקלות אשר יתוקנו על ידינו ללא תשלום, יטופלו על פי שיקול דעתנו ולא נתייעץ עימך לפני כן. בכל מקרה, לאחר התיקון תקבל לרשותך מסמך כתוב עם פרטי התיקון, ואם הוחלפו חלקים, נציין זאת.
- 2.3. לחלופין, נוכל, לפי בחירתנו , להחליף את המוצר החדש שברשותך במוצר אחר, חדש וזהה <u>או</u> מוצר חדש מדגם אחר שווה ערך ובאיכות דומה למוצר אשר יש בו תקלה <u>או</u> להחזיר לך את הסכום ששילמת בעבור המוצר אשר רכשת.
- 2.4. <u>תקופת אחריות (״**תקופת האחריות**״)</u> האחריות לפי תעודת אחריות זו הינה למשך תקופה של 24 חודשים. תיקון תקלה או החלפת המוצר לפי תעודת האחריות לא מאריך את תקופת האחריות.
  - 2.5. האחריות לא חלה על מוצר מקולקל שיימסר לנו לאחר תום תקופת האחריות, גם אם התקלקל קודם לכן.
- 2.6. בכל מקרה בו המוצר שברשותך עלה במועד רכישתו מעל 300 ₪, הנך זכאי לרכוש חלקי חילוף עד תום שנה לאחר תום תקופת האחריות שנקבעה למוצר, לצורך תיקון המוצר שברשותך (במחיר, במועד ובמקום שיקבע) בכל מקרה אחר, תוכל לרכוש חלקי חילוף למשך שנה אחת בלבד.
  - . Getcell המוצר המקולקל אם הוחלף או החלקים המוחלפים, יהיו לאחר ההחלפה לרכוש .2.7
    - .2.8 הוצאות הובלה או משלוח של המוצר אל או מתחנת השירות, יחולו על הלקוח.
- 2.9. עליך לאסוף את המוצר לאחר התיקון בתוך זמן סביר מסיום התיקון (אבל לא יותר מאשר 30 ימים לאחר היום בו מסרת את המוצר לתיקון). אם לא תאסוף את המוצר במועד האמור נוכל, לפי שיקול דעתנו הבלעדי, לשלוח את המוצר אליך על חשבונך, לשמור את המוצר עבורך בתשלום או לעשות בו כל שימוש אחר ולך לא תהיה כל טענה אם נפעל כך.

2.10. תנאי למתן האחריות הוא שניתן יהיה לזהות את המוצר ואת מועד רכישתו לצורך מתן השירות בהתאם לתעודה זו. לפיכך, לא ניתן יהיה להעניק לך שירות למוצר שמספרו המזהה (המוטבע על המוצר, או בכל דרך אחרת) ו/או מדבקת האחריות שלו נמחקו, שונו, הוסרו או נפגמו.

#### .3 משך התיקון

המוצר יתוקן בתוך 10 ימים מהיום שנמסר לתחנת השירות המורשית, או לחילופין בתוך 14 ימים מהיום שנמסר לנקודת המכירה (ככל ולא קיימת תחנת שירות במרחק של 15 ק״מ מנקודת המכירה). <u>שבתות וחגים לא יבואו במניין התקופות האמורות</u>.

#### אחריות וחבות משפטית מוגבלת. .4

אין לבצע כל פעולת כתיבת ו/או צריבת תוכנה ו/או שדרוג תוכנה (אולם שדרוג לא יכלול עדכון גרסת תוכנה מטעם היצרן, שהיצרן מאפשר למשתמשים לבצע באופן עצמאי) שלא באמצעות מסירת המוצר לבדיקת Getcell, ופעולות כאמור יחשבו כתיקון המוצר בידי מי שלא הורשה לכך מטעם היצרן ו/או היבואן ו/או Getcell, בנסיבות שאינן נובעות מהפרת חיובי היצרן ו/או היבואן ו/או Getcell.

בכל מקרה בו יידרש תיקון שאינו מכוסה בכתב אחריות זה ו/או על פי דין, Getcell תהא רשאית לפנות ללקוח ולספק לו הצעת מחיר בכדי לקבל הסכמתו לביצוע התיקון. במידה והלקוח יסרב לביצוע התיקון, Getcell תחזיר ללקוח באמצעות נקודות השירות המורשות את מכשירו ללא תיקון.

#### האחריות כאמור בכתב אחריות זה לא תחול במקרים הבאים:

- 4.1. מקרים בהם נוצרו ליקויים במוצר כתוצאה משימוש לא נכון ו/או לא סביר ו/או טיפול שלא בהתאם להוראות היצרן. שימוש בניגוד להוראות השימוש המצורפות למוצר (אם מצורפות) או שימוש שלא למטרה הרגילה על פי הגדרת היצרן ;
- .4.2 רשלנות, הזנחה, אחזקה לקויה, שבר/סדקים/שריטות, חדירת נוזלים, חשיפה לתנאים סביבתיים לא מתאימים כגון חם קור ולחות יתר, אחסון לא נכון;
- או תחנת שירות אשר לא 1.3. ביצוע תיקונים ו או התקנות ו/ או תוספות ו/או שינויים ו/או טיפולים טכניים כלשהם על ידי גוף ו/או אדם ו/או תחנת שירות אשר לא 4.3. הוסמכו לכך על ידי היצרן ו/או היבואן ו/או Getcell בסיבות שאינן נובעות מהפרת התחייבות Getcell על פי תעודה זו ה
  - 4.4. תאונות (כולל אך לא מוגבל לנפילה), שבר/סדקים/שריטות, פגיעת ברק, נוזלים, אש, נתיכים שרופים, אבדן או גניבה;
- לשימוש ו/או לא מקוריים ו/או חיבור מכני Getcell אימוש באביזרים (כגון מטען ו/או סוללה) לא מאושרים על ידי היצרן ו/או היבואן ו/או או היבואן ו/או היבואן ו/או היבואן ו/או היבואן ו/או היבואן ; Getcell או חשמלי של המוצר לאביזרים נלווים ו/או לציוד שלא אושר לשימוש עם המוצר על ידי היצרן ו/או היבואן ו/או היבואן ו
  - 4.6. במידה והלקוח ניסה לפרוץ את המוצר (root);
- (זהות המכשיר) או שונתה מדבקת IMEI (זהות המכשיר) כך שאינה תואמת למספרו הסיריאלי של המכשיר בלוח האם, ומדבקות חותם האחריות "VOID"/מדבקת הגנה – לא יחולו עליו תנאי האחריות לפי כתב זה:
  - .4.8 הליקויים נוצרו במוצר עקב נזק מכוון שגרם הצרכן
- 4.9. חוסר זמינות ו/או טווח פעולה ו/או כיסוי של השירות הסלולארי ו/או של תקלות ב"מערכות הרט"ן" המופעל על ידי ומטעם מי שהורשה לכך מטעם שר התקשורת ו/או עקב עומס במערכות האלחוטיות שלהם ו/או עקב כל הפרעה אלחוטית שאינה נובעת מליקויים במוצר ;
- על פי תעודת אחריות זו, כולל אחריות משפטית נזיקית וחוזית, הינה לתקן את 4.10. המוצר שברשותך בשל תקלות שנגרמו לו או להחליפו או להשיב לך את עלות המוצר, אלא אם החוק קובע כי מדובר באחריות שלא ניתן לסייג.
- אינה אחראית לכל נזק או הפסד, ישיר ו/או עקיף, שייגרם לך או לאדם Getcell אינה אחראית לכל נזק או הפסד, ישיר ו/או עקיף, שייגרם לך או לאדם. אחר בכל הקשור לכתב אחריות זה או למוצר ואביזריו.
- לא תהיה אחראית לכל מידע הנמצא על גבי המכשיר ותבצע איפוס של הנתונים. Getcell לא תהיה אחראית לכל מידע הנמצא על גבי המכשיר ותבצע איפוס של הנתונים. באופן יזום, או בלתי יזום. בכל מקרה, Getcell לא תהיה אחראית גם לנזק שנגרם ללקוח או לאדם אחר בגלל איבוד מידע עקב מחיקת הזיכרון והמידע השמור במוצר.

#### .5 <u>הוראות חשובות נוספות</u>.5

- לפני כל מסירת מכשיר לבדיקה ו/או לתיקון ו/או ביצוע עדכון של גרסה/תוכנה במכשיר, עליך להסיר את כל התקני הזיכרון ולבצע גיבוי של. כל המידע והנתונים אשר נמצאים במכשיר.
  - .5.2 האחריות לפי תעודה זו בתוקף רק בישראל.
  - .1981 אחריות זו ניתנת לצרכנים, בהתאם לחוק הגנת הצרכן, התשמייא 1981.